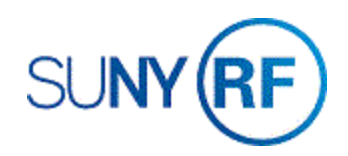

## Query to Find an Advance Invoice Number

Use these instructions to find an advance invoice number.

## Prerequisites

- You must have the following responsibility to find an advance invoice number:
  - o ORG AR Billing Specialist
- The advance invoice must exist in the business applications.

## To Find an Advance Invoice Number

- 1. Select Transactions >Transactions Summary to open the Transactions Summary form.
- Select View > Query by Example > Enter.

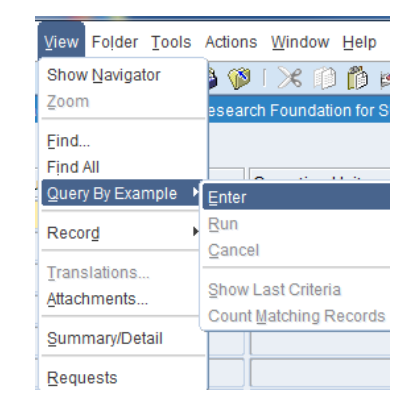

| Source | Opera    | ting Unit             | Legal Entity Name | Number  | Bill To Customer |
|--------|----------|-----------------------|-------------------|---------|------------------|
|        | The R    | esearch Foundation fo | r SU              |         |                  |
|        |          |                       |                   |         |                  |
|        | 31       |                       |                   |         |                  |
|        |          |                       |                   |         |                  |
|        |          |                       |                   |         |                  |
|        |          |                       |                   |         |                  |
| _      |          |                       |                   |         |                  |
|        |          |                       |                   | -       |                  |
|        |          |                       |                   |         |                  |
|        |          |                       |                   |         |                  |
|        |          |                       |                   |         |                  |
|        |          |                       |                   |         |                  |
|        |          |                       |                   |         |                  |
|        | 1        |                       |                   |         |                  |
| 4      |          |                       |                   |         |                  |
| Appl   | ications | Adjust                | Credit            | Copy To | Incomplete       |
|        |          |                       |                   | 1       |                  |

If you don't know the Number or Bill to Customer, enter one of the following fields (referenced on the window below) on the **Transactions Summary** form:

|                                                                                                    | Source                    | Operating Unit      | Legal Entity Name | Number         | Bill To Customer |   |
|----------------------------------------------------------------------------------------------------|---------------------------|---------------------|-------------------|----------------|------------------|---|
| below) on the <b>Transactions Summary</b>                                                                                                    | torm:                     |                     |                   |                |                  |   |
|                                                                                                    |                           |                     |                   |                |                  |   |
|                                                                                                    | × -                       |                     | <u></u>           |                |                  | _ |
| Please fill in selective criteria in at least one of the<br>following fields for performance reasons: GL Date, Nur<br>Bill To: Location, Ship To: Location, Receipt Method,<br>Source, Bill To: Name, Bill To: Number, Ship To: Nam<br>To: Number. | nber,<br>Date,<br>e, Ship |                     |                   |                |                  |   |
|                                                                                                    | [4]                       |                     |                   |                |                  |   |
|                                                                                                    | ( A                       | pplications Adjust  | Credit            | <b>Copy</b> Το | Incomplete       |   |
|                                                                                                    | ( In                      | stallments Overview |                   | New            | <u>O</u> pen     |   |
|                                                                                                    |                           |                     |                   |                |                  |   |
| C Transactions Summary                                                                                                    |                           |                     |                   |                |                  | - |
|                                                                                                    |                           |                     |                   |                |                  |   |
| Source                                                                                                    | erating Unit              | Legal Entity Name   | Number            |                | Bill To Customer |   |
|                                                                                                    |                           |                     | 55186             |                |                  |   |
|                                                                                                    |                           |                     | 00.00             |                |                  |   |

3. Select View > Query by Example > Run.

| ⊻iew                            | Folder                 | Tools  | Actions               | Wind  | ow | Help | o |  |  |  |  |
|---------------------------------|------------------------|--------|-----------------------|-------|----|------|---|--|--|--|--|
| Show<br>Zoom                    | / <u>N</u> avigai<br>1 | tor    | 🦚 ف                   | 🔀     | Ø  | Ď    | ø |  |  |  |  |
| Eind.<br>Find                   | <br>All                |        |                       |       |    |      |   |  |  |  |  |
| Quer                            | y By Exai              | mple 🕨 | Enter                 |       |    |      |   |  |  |  |  |
| Reco                            | r₫                     | •      | <u>R</u> un<br>Cancel |       |    |      |   |  |  |  |  |
| <u>T</u> rans<br><u>A</u> ttacl | alations.<br>hments    |        | Show Last Criteria    |       |    |      |   |  |  |  |  |
| Sumi                            | mary/De                | tail   |                       | atorn | -  | -    |   |  |  |  |  |
| Requ                            | iests                  |        |                       |       | -  | Ī    |   |  |  |  |  |

4. Click **Open** to view the advance invoice.

| Source   | Operating Unit          | Legal Entity Name             | Number               | Bill To Customer       |
|----------|-------------------------|-------------------------------|----------------------|------------------------|
| Advances | The Research Foundat    | tion for SU The Research Four | ndation for SU 55186 | NYS Office of Children |
| Advances | The Research Foundat    | tion for SU The Research Four | ndation for SU 55206 | NYS Office of Children |
| Advances | The Research Foundation | tion for SU The Research Four | ndation for SU 55226 | NYS Office of Children |
| Advances | The Research Foundat    | tion for SU The Research Four | ndation for SU 55246 | NYS Office of Children |
| Advances | The Research Foundation | tion for SU The Research Four | ndation for SU 55266 | NYS Office of Children |
| Advances | The Research Foundat    | tion for SU The Research Four | ndation for SU 55286 | NYS Office of Children |
| Advances | The Research Foundat    | tion for SU The Research Four | ndation for SU 55306 | NYS Office of Children |
| Advances | The Research Foundat    | tion for SU The Research Four | ndation for SU 55326 | NYS Office of Children |
|          |                         |                               |                      |                        |
|          |                         |                               |                      |                        |
|          |                         |                               |                      |                        |
|          |                         |                               |                      |                        |
|          |                         |                               |                      |                        |
|          |                         |                               |                      |                        |
|          |                         |                               |                      |                        |
| 4        |                         |                               |                      |                        |
| Applia   | ationa Adjust           | Creatit                       | Carry Ta             | Incomplete             |

| Transactions (T                 | he Res                          | earch i                              | Foundation for Sl | JNY : USD)   |                                 |                                          |               |                   |                                               |                                         |       | = = 2         |  |
|---------------------------------|---------------------------------|--------------------------------------|-------------------|--------------|---------------------------------|------------------------------------------|---------------|-------------------|-----------------------------------------------|-----------------------------------------|-------|---------------|--|
| <ul> <li>Transaction</li> </ul> |                                 |                                      |                   |              |                                 |                                          |               |                   | Balar                                         | ice Due                                 |       |               |  |
| s                               | Source Advances                 |                                      |                   |              | Date 01-FEB-2019                |                                          |               | Line              |                                               | 18,469.25                               |       |               |  |
| Number                          | Number 55186                    |                                      |                   |              | GL Date 01-FEB-2019             |                                          |               | Tax               |                                               | 0.00                                    |       |               |  |
|                                 | Class                           | Invoid                               | ce                | -            |                                 | Currency                                 | USD           |                   |                                               | Freight                                 | 0.00  |               |  |
|                                 | Type                            | ne Advance Payments                  |                   |              | Document Num                    |                                          |               | Charges           |                                               | 0.00                                    |       |               |  |
| Refe                            | rence                           | 80040                                | ,<br>)            |              |                                 | Transaction                              | Advan [       | <b>1</b> 1        | 1 Total                                       |                                         |       |               |  |
| Legal I                         | Entity                          | The F                                | Research Founda   | ation for SU | NY                              | Complete                                 |               |                   | Details                                       |                                         |       | Refresh       |  |
| Main                            | Mo                              | re                                   | Notes             | Commitm      | ent                             |                                          | n             |                   |                                               |                                         |       |               |  |
|                                 | Shin T                          | Го.                                  |                   |              |                                 | Bill To                                  |               | - Sold            | То                                            |                                         |       |               |  |
|                                 | - Onip                          |                                      |                   |              |                                 |                                          |               |                   |                                               |                                         |       |               |  |
| Name                            | NYS                             | Office of Children and Family Servic |                   |              |                                 | NYS Office of Children and Family Servic |               |                   | Name NYS Office of Children and Family Servic |                                         |       |               |  |
| Number                          | 1218                            |                                      |                   |              |                                 | 1218                                     |               |                   | Number 1218                                   |                                         |       |               |  |
| Location                        | 14163                           | 3                                    |                   |              |                                 | 51799                                    |               |                   |                                               |                                         |       |               |  |
| Address                         | Lansir                          | ing Residential Center               |                   |              |                                 | Lansing Residential Center               |               |                   | Paying Customer                               |                                         |       |               |  |
|                                 | 270 Auburn Road                 |                                      |                   | 2            | 270 Auburn Road                 |                                          |               | Name              | NYS Office of                                 | YS Office of Children and Family Servic |       |               |  |
|                                 | Lansing, NY 14882 United States |                                      |                   | T L          | Lansing, NY 14882 United States |                                          |               | umber             | 1218                                          |                                         |       |               |  |
| Contact                         | ract ship to default.           |                                      |                   | T E          | Bill To, Contact                |                                          |               | cation            | 51799                                         |                                         |       |               |  |
|                                 |                                 |                                      |                   |              |                                 |                                          |               |                   |                                               |                                         |       |               |  |
| C                               | ommitr                          | nent                                 |                   |              |                                 |                                          |               | Payn              | nent De                                       | etails                                  |       |               |  |
|                                 |                                 |                                      |                   |              |                                 |                                          |               | Receipt Method    |                                               |                                         |       |               |  |
|                                 |                                 |                                      |                   |              | _                               |                                          |               | Payment Method    |                                               |                                         |       |               |  |
| Invoicing Rule                  |                                 |                                      |                   | •            | ¥                               |                                          |               | Instrument Number |                                               |                                         |       |               |  |
| Due Date 01-FEB-2019            |                                 |                                      |                   |              |                                 |                                          |               | msu               | ument Numbe                                   |                                         |       |               |  |
|                                 |                                 |                                      |                   |              |                                 |                                          |               |                   |                                               |                                         | (Sele | ct Instrument |  |
|                                 |                                 |                                      |                   |              |                                 |                                          |               |                   |                                               |                                         |       |               |  |
| Line Item                       | 6                               |                                      | Ta <u>x</u>       |              | F                               | reight                                   | Distributions | Sa                | les Cre                                       | dits                                    |       | Incomplete    |  |